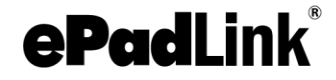

# User Installation Guide ePadLink SigCaptureWeb SDK

Version 1.1

October 12, 2017

Copyright © 2017 ePadLink. All rights reserved.

www.epadlink.com

### **Table of Contents**

| 1.0 – Introduction                                           | 3  |
|--------------------------------------------------------------|----|
| 2.0 – Operating Systems Supported                            | 3  |
| 3.0 – Installation Steps                                     | 3  |
| 3.1 – Chrome                                                 | 3  |
| 3.1.1 – ePadLink SigCaptureWeb SDK installation              | 3  |
| 3.1.2 – Install the ePadLink SigCaptureWeb Chrome Extension: | 3  |
| 3.1.3 – Run the Sample Web Page                              | 4  |
| 3.2 – Firefox                                                | 5  |
| 3.2.1 – Install the ePadLink SigCaptureWeb Firefox Extension | 5  |
| 3.2.2 – Run the Sample Web Page                              | 7  |
| 3.3 – Opera                                                  | .7 |
| 3.3.1- Install the ePadLink SigCaptureWeb Opera Extension7   |    |
| 3.3.2- Run the Sample Web Page                               | 9  |

### 1.0 – Introduction

Below you will find instructions on installing the ePadLink SigCaptureWeb SDK. With SigCaptureWeb SDK, users can capture handwritten signatures securely in Chrome and Firefox browsers.

### 2.0 – Operating Systems Supported

The ePadLink SigCaptureWeb SDK can be integrated into web pages running in the latest versions of Chrome and Firefox browsers installed on Windows 7/8/8.1/10 32 bit operating systems. For 64 bit Windows operating systems running the 64 bit Chrome and Firefox browsers, the SDK should be run as a 32 bit application.

.NET Framework 3.5 should be installed on client computers.

### 3.0 – Installation Steps

### 3.1 – Chrome

### 3.1.1 – ePadLink SigCaptureWeb SDK installation

Download and run the ePadLink SigCaptureWeb SDK installer from <a href="http://www.epadsupport.com/SigCaptureWeb/SigCaptureWeb.exe">http://www.epadsupport.com/SigCaptureWeb/SigCaptureWeb.exe</a>

### 3.1.2 – Install the ePadLink SigCaptureWeb Chrome Extension:

 Start the Chrome Browser and go to the ePadLink SigCaptureWeb Background Extension page by navigating to the URL: https://chrome.google.com/webstore/detail/epadlink-sigcaptureweb-sd/idldbjenlmipmpigmfamdlfifkkeaplc

Note: In case clicking the URL does not work, try copy pasting the URL in the Chrome browser.

- 2. In the opened page, click on the + ADD TO CHROME button displayed on the top right of the page (see the screenshot below).
- 3. Click on the Add extension button in the popped up confirmation dialog.

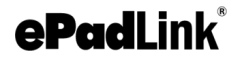

### ePadLink SigCaptureWeb SDK Installation Guide

| ofudisk.    | ePadLink S<br>offered by <u>ePadLink</u><br>*** (5) <u>Develope</u> | r Tools 1,623 users                  | DK Extensio    | n                                                                                                 | + ADD TO CHROME                                                                                                    |
|-------------|---------------------------------------------------------------------|--------------------------------------|----------------|---------------------------------------------------------------------------------------------------|----------------------------------------------------------------------------------------------------|
| OVERVI      | EW REVIEW                                                           | S RELATED                            |                |                                                                                                   | G+                                                                                                    |
|             | <b>BP</b> (                                                         |                                      | ink            | TM<br>S<br>S<br>S<br>S<br>S<br>S<br>S<br>S<br>S<br>S<br>S<br>S<br>S<br>S<br>S<br>S<br>S<br>S<br>S | Compatible with your device<br>he SigCaptureWebSDK Chrome<br>xtension enables users to capture<br>ignatures on ePad Link signature<br>ads.<br>he ePadLink SigCaptureWeb SDK Extension<br>ffers a mechanism and platform for<br>evelopers and integrators to capture<br>andwritten signatures securely for web<br>pplications running in the Chrome browser,<br>he SDK provides capabilities for capturing<br>ecured biometric handwritten signatures<br>sing electronic signature pads from<br>PadLink. The SDK exports the images of the<br>aptured signatures, as well as the raw<br>Website<br>Report Abuse<br>additional Information<br>ersion: 11.0.4<br>Ipdated: September 19, 2017<br>Ize: 20.46KiB |
| USERS OF TH | S EXTENSION HAVE ALSO U                                             | ISED                                 |                |                                                                                                   |                                                                                                    |
| < ColorZi   | la<br>★ (2181)                                                      | IP Address and Domain<br>Information | JSON Formatter | $\Theta$                                                                                          | SEOquake                                                                                                    |

#### 3.1.3 – Run the Sample Web Page

After making sure the ePadLink device drivers are installed and the signature pad is connected to the client desktop, launch Chrome and navigate to

<u>https://www.esignemcee.net/SigCaptureWeb/sign\_chrome\_ff\_sigcapturewebsdk.html</u> and click on the Sign button to capture the signature.

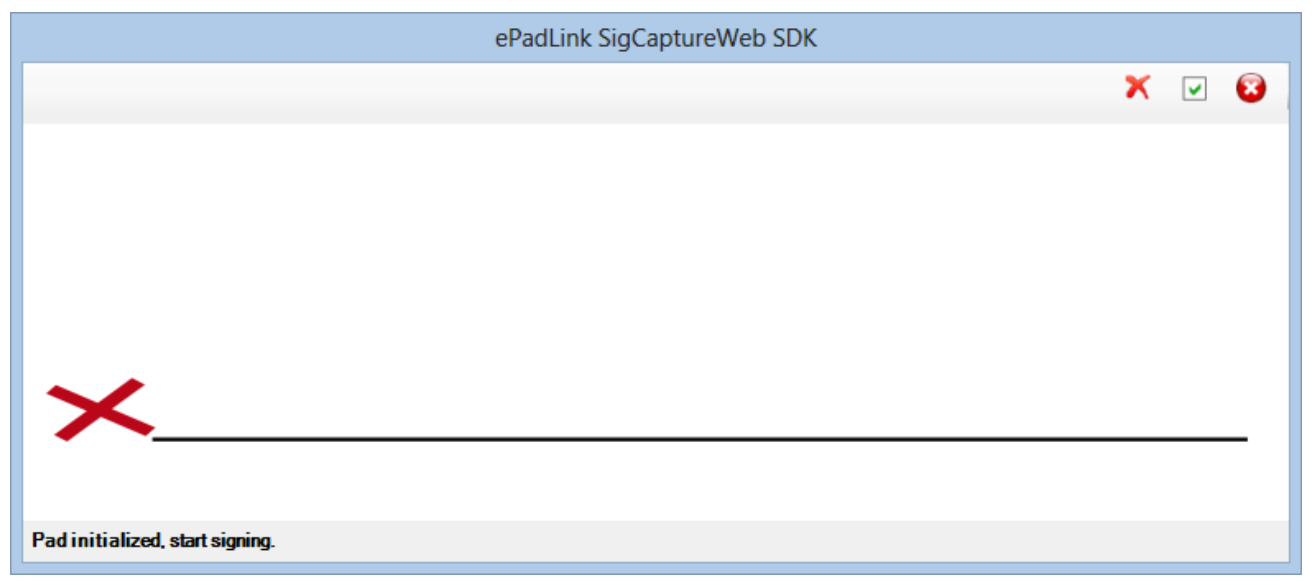

### **ePadLink**<sup>®</sup>

### ePadLink SigCaptureWeb SDK Installation Guide

#### 3.2 – Firefox

Using SigCaptureWeb in Firefox requires two steps. First, SigCaptureWeb needs to be installed. Then, the SigCaptureWeb extension needs to be set up for Firefox.

#### 3.2.1 – Install the ePadLink SigCaptureWeb Firefox Extension

Remove any previous version of the SigCaptureWeb Firefox extension from the Firefox Addons manager page, Extension section.

- 1. Download and run the ePadLink SigCaptureWeb SDK installer from http://www.epadsupport.com/SigCaptureWeb/SigCaptureWeb.exe
- 2. Start the Firefox browser to complete the installation of the Firefox Extension. The browser prompts the user to allow the extension installation. Click on Enable button to complete the installation.

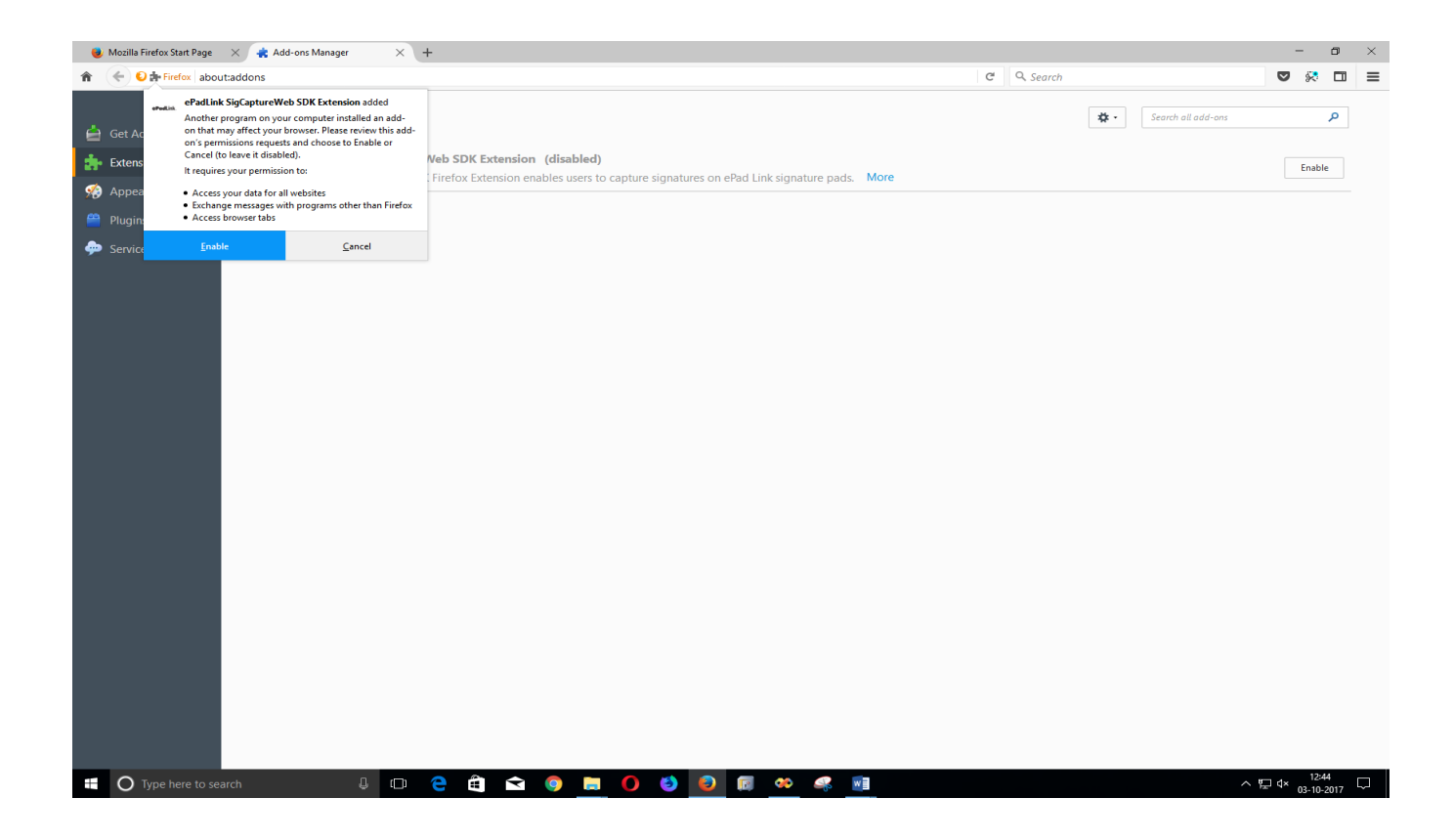

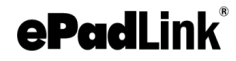

3. An extension is enabled as shown in below screen.

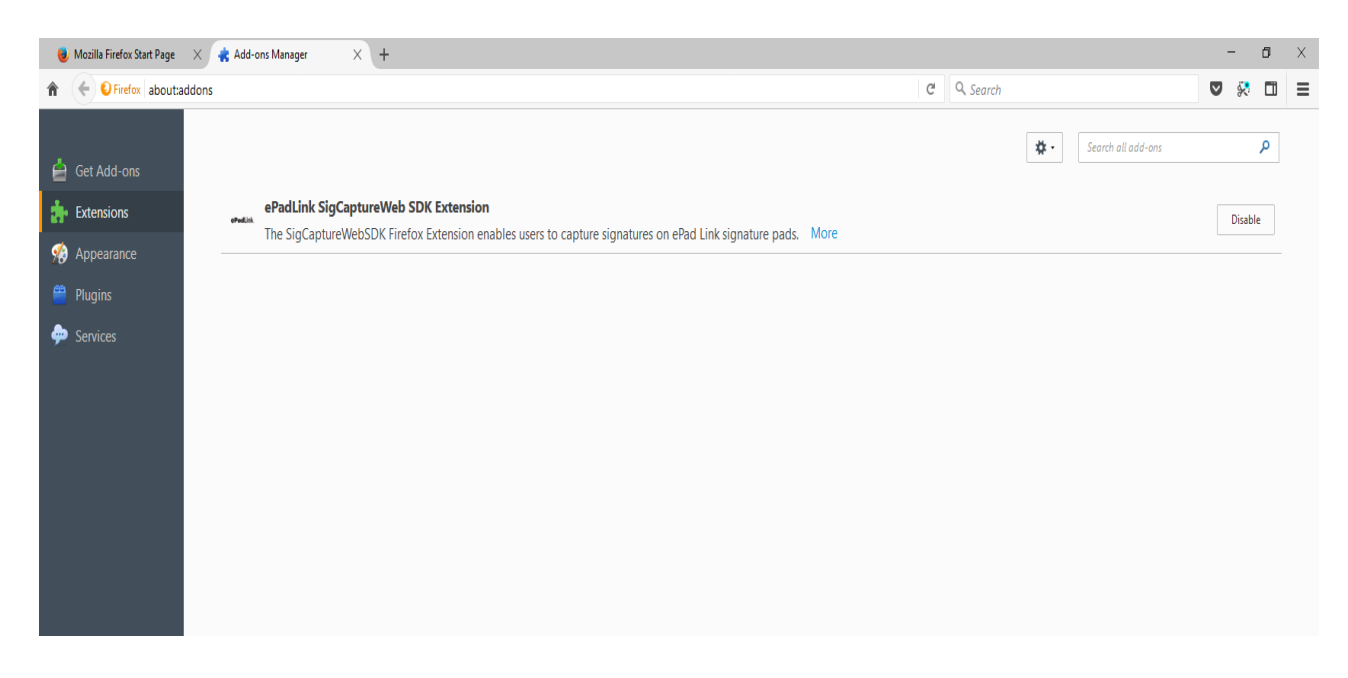

4. To see the version of SDK extension, Click on More

| 😻 Mozilla Firefox Start Page 🛛 🗙 🤹 Add-ons Manager 🔷 | < +                                                |                                                       |   |           |            |                    | - | - | ٥ | $\times$ |
|------------------------------------------------------|----------------------------------------------------|-------------------------------------------------------|---|-----------|------------|--------------------|---|---|---|----------|
| ♠ ● Firefox   about:addons                           |                                                    |                                                       | C | Q. Search |            |                    |   | 8 |   | ≡        |
|                                                      |                                                    |                                                       |   |           | <b>*</b> · | Search all add-ons |   |   | ρ |          |
| 🚊 Get Add-ons                                        |                                                    |                                                       |   |           |            |                    |   |   |   |          |
| txtensions                                           |                                                    |                                                       |   |           |            |                    |   |   |   |          |
| Appearance                                           | ePadLink SigCaptureWeb S                           | DK Extension 1.1.0.4                                  |   |           |            |                    |   |   |   |          |
| 🚔 Plugins                                            |                                                    |                                                       |   |           |            |                    |   |   |   |          |
| 🗭 Services                                           | The SigCaptureWebSDK Firefox Extension enables use | rs to capture signatures on ePad Link signature pads. |   |           |            |                    |   |   |   |          |
|                                                      | Last Updated                                       | September 14, 2017                                    |   |           |            |                    |   |   |   |          |
|                                                      |                                                    |                                                       |   |           |            | Disable            |   |   |   |          |
|                                                      |                                                    |                                                       |   |           |            |                    |   |   |   |          |
|                                                      |                                                    |                                                       |   |           |            |                    |   |   |   |          |
|                                                      |                                                    |                                                       |   |           |            |                    |   |   |   |          |
|                                                      |                                                    |                                                       |   |           |            |                    |   |   |   |          |

Note:

- Step 2 has to be performed for all the Windows login accounts by logging into Windows and starting the Firefox browser.
- In some cases the Firefox browser may not show the prompt mentioned in step 2; in those cases the extension has to be manually enabled from the Firefox Add-ons manager page by typing in about:addons in the address bar, then going to the Extensions section and clicking on the 'Enable' button next to 'ePadLink SigCaptureWeb SDK Extension' and restarting the browser.

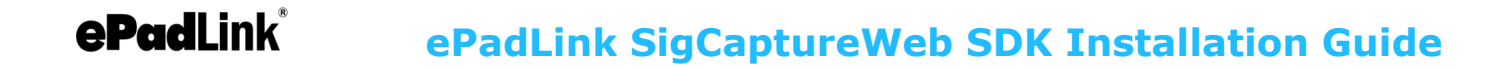

#### 3.2.2 – Run the Sample Web Page

After making sure the ePadLink device drivers are installed and the signature pad is connected to the client desktop, launch Firefox and navigate to

<u>https://www.esignemcee.net/SigCaptureWeb/sign\_chrome\_ff\_sigcapturewebsdk.html</u> and click on the Sign button to capture the signature.

| ePadLink SigCaptureWeb SDK      |   |   |   |
|---------------------------------|---|---|---|
|                                 | × | ~ | 8 |
|                                 |   |   |   |
|                                 |   |   |   |
|                                 |   |   |   |
|                                 |   |   |   |
| ×                               |   |   |   |
|                                 |   |   | _ |
| Pad initialized, start signing. |   |   |   |

#### 3.3 – Opera

Using ePadLink SigCaptureWeb SDK in Opera requires two steps. First, ePadLink SigCaptureWeb SDK needs to be installed. Then, the ePadLink SigCaptureWeb SDK extension needs to be set up for Opera. Opera supports installation of Chrome Extensions, and ePadLink SigCaptureWeb SDK leverages the Chrome Extension to capture signatures.

#### 3.3.1 – Install the ePadLink SigCaptureWeb Opera Extension

- 1. Start the Opera Browser.
- 2. Go to the Opera Add-ons page and install "Download Chrome Extension" Add-on navigating to the URL <u>https://addons.opera.com/en/extensions/details/download-chrome-extension-9/?display=en</u>
- 3. In the opened page, click on the "+ Add to Opera" button displayed on the top right of the page (see the screenshot below). After installation, to view the installed extension type Ctrl+Shift+E

| O Download Chrome Extensi | x +                                                                                                    | $\overline{}$ | _ | ð X     |
|---------------------------|----------------------------------------------------------------------------------------------------|---------------|---|---------|
| < > C 88 🔒                | addons.opera.com/en/extensions/details/download-chrome-extension-9/?display=en                                                                                |               |   | $\odot$ |
| ∞                         | Opera add-ons Extensions Wallpapers Develop                                                                                                    |               |   | Î       |
|                           | Search for add-ons                                                                                                    |               |   |         |
|                           | Home > Extensions > Download Chrome Extension   by theprovider   by theprovider   (988)                                                                       |               |   |         |
|                           | Allows you to install extensions from Google Chrome Web Store directly in your Opera browser. About the extension                                             |               |   |         |
|                           | Show more Downloads: 1,454,231   Show more Category: Downloads   Version: 2.3.0 Size: 47.1 KB   Last update: Feb 10, 2017 License: Copyright 2017 theprovider |               |   |         |
|                           | Screenshot                                                                                                    |               |   |         |
|                           | Pigle Translate # Book go overa   * 6461 Book go overa   SZCZZEGÓLY OPINIE   POKREWNE Q:1                                                                     |               |   |         |

4. Go to the ePadLink SigCaptureWeb Background Extension page on the Chrome web store by navigating to the URL:

https://chrome.google.com/webstore/detail/epadlink-sigcaptureweb-sd/idldbjenlmipmpigmfamdlfifkkeaplc

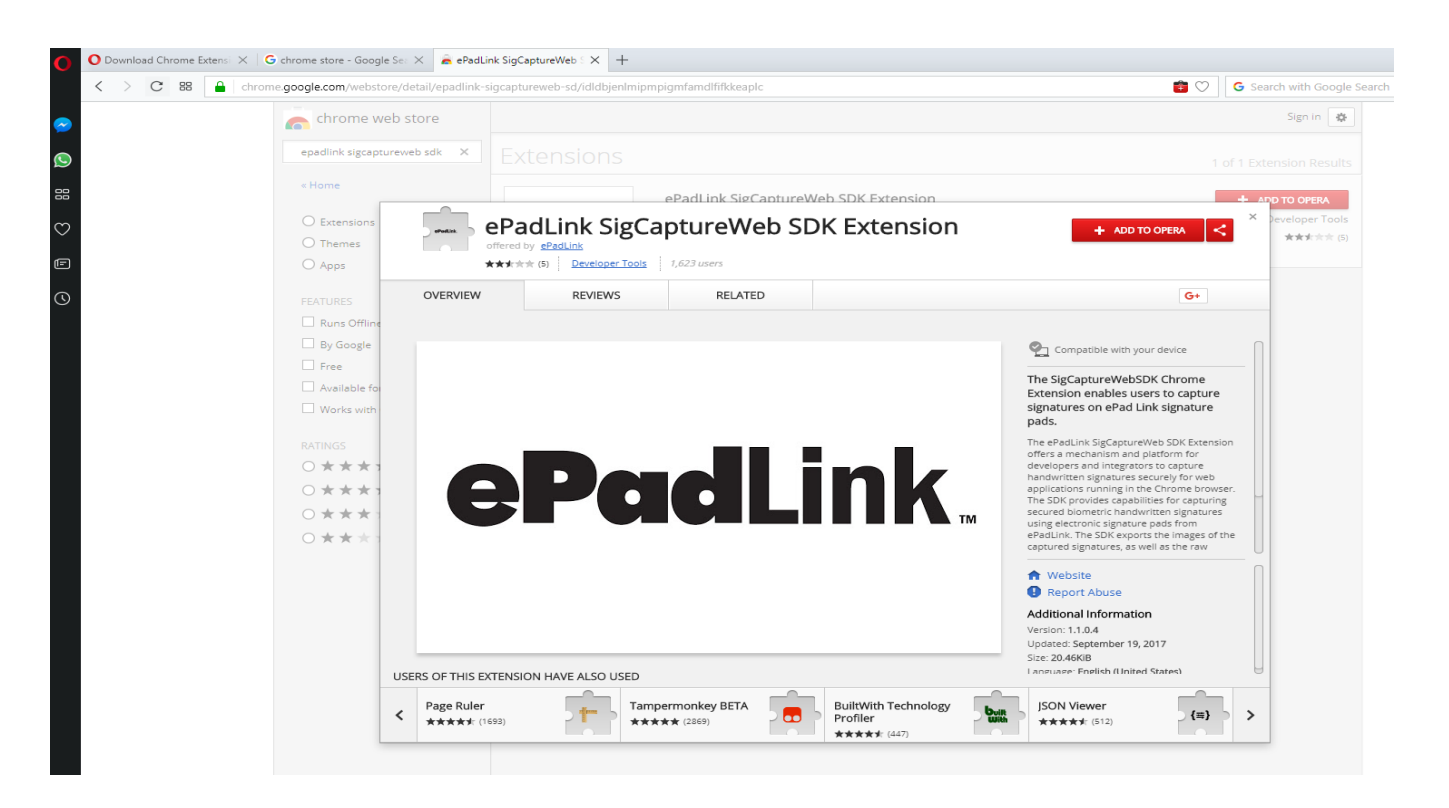

- 5. In the opened page, click on the "+ ADD TO OPERA" button displayed on the top right of the page (see the screenshot below).
- 6. Click OK in the Installation Confirmation dialog displayed as shown below

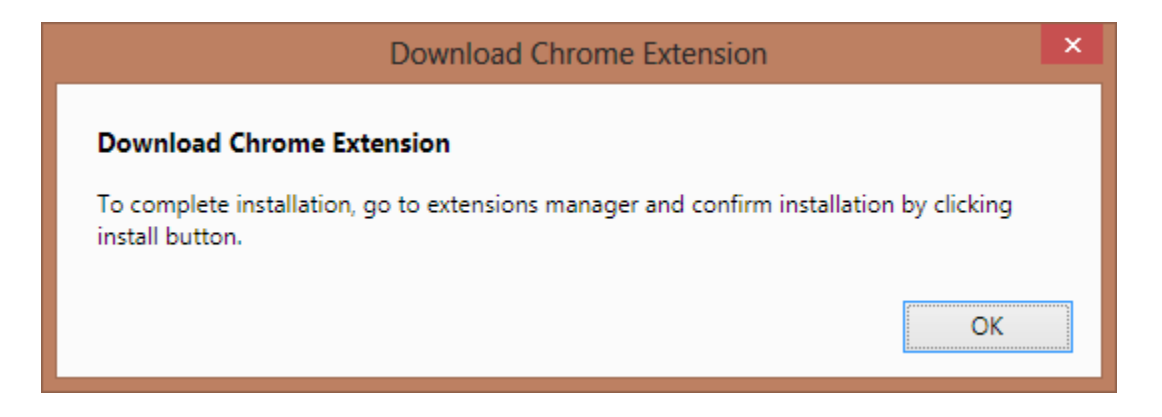

7. Go to Extension Manager (Ctrl+Shift+E) and click on the Install button to install and enable the Extension, see the screenshot below.

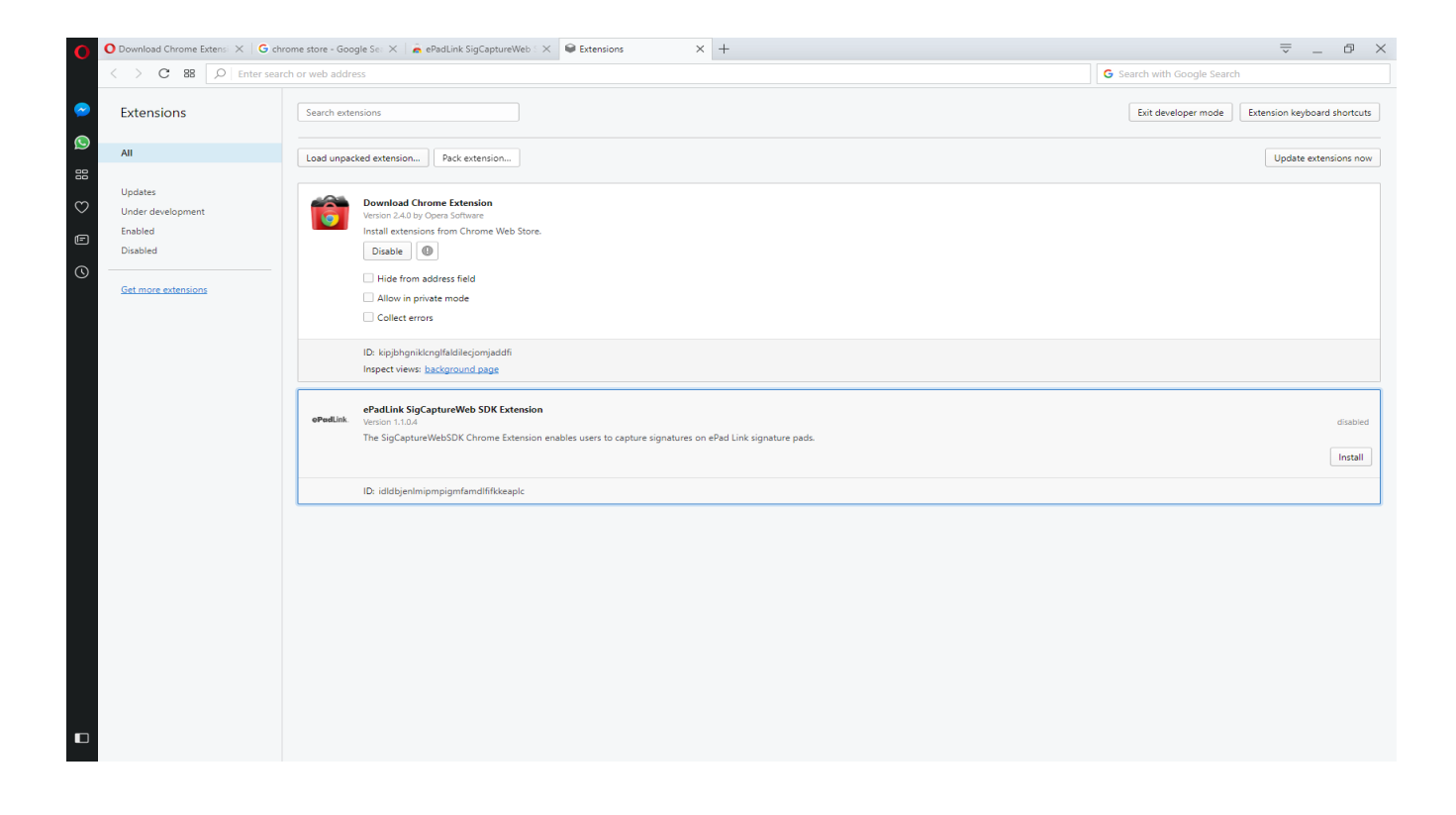

#### 3.3.2 – Run the Sample Web Page

After making sure the ePadLink SigCaptureWeb SDK software is installed (see sections 3.3.1 – 3.3.2), and the signature pad is connected to the client desktop, launch Opera and navigate

to the following page:

https://www.esignemcee.net/SigCaptureWeb/sign\_chrome\_ff\_sigcapturewebsdk.html

Click on the "Sign" button, and the signing window will appear. Sign on your signature pad. To re-sign, click the red X. To accept, click the green checkmark icon. To cancel, click the red circle.

| ePadLink SigCaptureWeb SDK      |   |   |   |
|---------------------------------|---|---|---|
|                                 | × | ~ | 8 |
|                                 |   |   |   |
|                                 |   |   |   |
|                                 |   |   |   |
|                                 |   |   |   |
|                                 |   |   |   |
|                                 |   |   | _ |
|                                 |   |   |   |
| Pad initialized, start signing. |   |   |   |
|                                 |   |   |   |